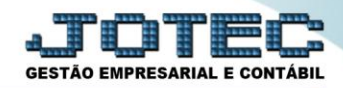

## CONSULTA DE EXTRATO BANCÁRIO CBCOPCOEB

Explicação: Possibilita consulta rápida permitindo visualizar detalhadamente os lançamentos de uma certa conta bancária, comparando os débitos e créditos com o saldo anterior e informando um saldo disponível após comparação. Nesta rotina também informa se existem cheque(s) em aberto, que consequentemente não estão inseridos no saldo.

## 🕹 Menu Geral - JOTEC - 0000107.50 - 1239 - Mozilla Firefox - 0 -X (1) 17216128/cgi-bin/iotec.exe?ERRO=&ABV=S+U+P+O+R+T+E&C999=JOTEC&C002=&tiptrib=1&microeop=0&estadocl=PB&RAZSOC=SUPORTE++JOTEC&USUAR=TESTE&UP PORTA SE=sistema.jotec.com.br%3A8078&tidd=suporte&dir=MAT JOTEC LOGO MARCA Sistemas 2 Acesso Rápido CRM - SAC Telemarketing Faturamento Serviços Faturamento Contabilidade 00 Gera arquivo ECD Serviços CRM - SAC Balancete Telemarketing Parâmetros integração EDI Mala Direta PDV Estoque EDI Empresa Mala Direta Gera arquivo FCONT PDV Faturamento Estoque Compras ELPR Pedido Compras ELPR Produção Gerenc, de projetos Folha de Pagamento Folha Produção Fechamento Quinzenal/Mensal Contas a Pagar Contas a Receber Bancos Fluxo de Caixa Gerenc. de projetos Admitidos/Demitidos no Mês Contas a Pagar Hollerith Contas a Receber Gera lancamentos na ficha mensal Bancos Fluxo de Caixa Tabela de Eventos Gera arq.de remessa bancária Relação Bancária Centro de Custo Exportador Importador Gestor Centro de Custo Exportador Ficha Financeira Mensal Tabela de Incidências Gestor Auditor Filiais Estatísticas & Fiscal Importador Auditor Gráficos Fiscal Filiais E-Commerce Estatísticas & Gráficos Contabilidade Diário Auxiliar ~ 000 Ativo Fixo Folha de Fiscal Pagamento 🔒 Administração ~ Contabilidade Diário Auxilia Sair

## > Para realizar esta consulta, acesse o módulo: *Bancos*.

## > Em seguida acesse: *Consulta > Extrato bancário*.

| Menu do Controle Bancário - JOTEC - jtcbme01 - 00000.                                                                                                    | 34 - Mozilla Firefox                                                                                    |                                                           |                                                              |                                         |
|----------------------------------------------------------------------------------------------------|----------------------------------------------------------------------------------------------------|-----------------------------------------------------------|--------------------------------------------------------------|-----------------------------------------|
| 172.16.1.28/cgi-bin/jtcbme01.exe?PROG=jtcbce13 Sistemas                                                                                                    | Arquivo Atualização Co                                                                                  | nsulta Relatório                                          |                                                              | GESTÃO EMPRESARIAL E CONTABIL<br>BANCOS |
| Faturamento     Image: Constraint of the services       Serviços     Image: Constraint of the services       CRM - SAC     Image: Constraint of the services       Telemarketing     Image: Constraint of the services       EDI     Image: Constraint of the services       Mala Direta     Image: Constraint of the services | Extratos<br>Extrato bancário<br>Extrato de aplicações<br>Extrato de conta de rat<br>Extratos de cheques | Diversos<br>Ocorrências<br>Auditoria do sistema<br>felo   |                                                              | E                                       |
| <ul> <li>Suporte eletrônico</li> <li>Treinamento</li> <li>Melhorando sua empresa</li> </ul>                                                                                                    |                                                                                                    | B-Contas bancárias<br>L-Lançamentos<br>N-Confirm.depósito | E-Extrato bancário<br>D-Emissão de cheques<br>F-Menu Inicial |                                         |
| SUPORTE JOTEC                                                                                                    |                                                                                                    | TESTE03 28/06/2017                                        | MATRIZ (LUCRO REAL)                                          | ~                                       |

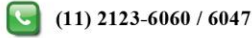

Na tela seguinte, selecione a (1) Conta bancária a ser consultada, informe as (2) Datas de lançamento e/ou compensação, selecione a (3) Situação dos lançamentos a serem considerados e clique no ícone do "Binóculo" para gerar a consulta.

| Débitos       269,09         Créditos       2.595,10         Sl.vinculado       2.310,00         Cheques a debitar       16,01         Sl.disponível       16,01         Saldo Atual       2.326,01         (*) => Indica a existência de cheque(s) em aberto       Documento       Débitos       Créditos       Saldo         (*) => Indica a existência de cheque(s) em aberto       SLD       ANTERIOR       Débitos       Créditos       Saldo         03/05/17       07/05/17       000001       285,10       285,10       285,10                                                                                                    | 172.16.1 | 1.28/cgi-bin/jtcbce                                                                                     | 13.exe                                | ita Bancária (45                                                                           | 6788-1                  |                            | . DO BRASIL    | <b>3</b>                                  |                         |                                                        |   |
|----------------------------------------------------------------------------------------------------|----------|----------------------------------------------------------------------------------------------------|---------------------------------------|--------------------------------------------------------------------------------------------|-------------------------|----------------------------|----------------|-------------------------------------------|-------------------------|--------------------------------------------------------|---|
| Image: A concentration of the concentration of the concentrati |          | Débitos<br>Créditos<br>Sl.vinculado<br>Cheques a deb<br>Sl.disponível<br>Saldo Atual<br>(*) => Indica a | 2<br>2<br>itar<br>a existência de che | <b>269,09</b><br>. <b>595,10</b><br>.3 <b>10,00</b><br>16,01<br>2.326,01<br>eque(s) em abe | Data<br>Inicia<br>Final | i do lanç<br>al<br>  31/12 | amento<br>2999 | Data de comp<br>Inicial<br>Final (31/12/2 | ensação<br>1999 11<br>2 | Situação lanç.<br>Todos<br>Compensados<br>Não compens. | 3 |
| SLD         ANTERIOR         ANTERIOR                                                                                                    |          | < Lançamento                                                                                            | Compensação                           | Depósito                                                                                   | Ordem                   | Тіро                       | Documento      | Débitos                                   | Créditos                | Saldo                                                  |   |
| 03/05/17 07/05/17 000001 285,10 285,10                                                                                                    |          |                                                                                                    |                                       |                                                                                            |                         | SLD                        | ANTERIOR       |                                           |                         |                                                        |   |
|                                                                                                    |          | 03/05/17                                                                                                | 07/05/17                              |                                                                                            | 000001                  |                            |                |                                           | 285,10                  | 285,10                                                 |   |
| 03/07/17 000002 269,09 16,01                                                                                                    |          | 03/07/17                                                                                                |                                       |                                                                                            | 000002                  |                            |                | 269,09                                    |                         | 16,01                                                  |   |
| 03/07/17 000003 02.310,00 2.326,01                                                                                                    |          | 03/07/17                                                                                                |                                       |                                                                                            | 000003                  |                            |                |                                           | 2.310,00                | 2.326,01                                               |   |

> Para gerar a consulta em formato de relatório clique no ícone da "Impressora".

| Extrato de contas bancárias - JOTEC - jtcbce13_                                    | 1 - 0000027.50 - Mozilla Firefox                                                                                                    |
|------------------------------------------------------------------------------------|----------------------------------------------------------------------------------------------------|
| (172.16.1.28/cgi-bin/jtcbce13.exe                                                  | _                                                                                                    |
| Cont                                                                               | Image: Constraint of the second second sec |
| Débitos 2.<br>Créditos 2.<br>Sl.vinculado 2.<br>Cheques a debitar<br>Sl.disponível | 269,09       Data do lançamento       Data de compensação       Situação lanç.         .595,10       Inicial       Inicial       Inicial       Inicial         .16,01       Final       31/12/2999       Final       31/12/2999       Não compensa.                                                                                                    |

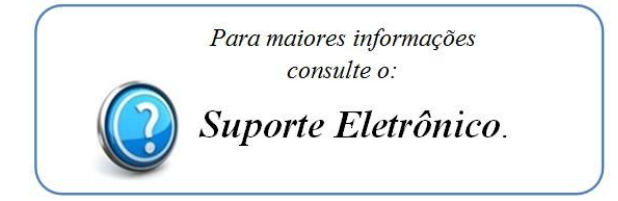

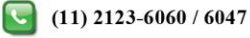